## Инструкция по работе с BigBlueButton в Системе информационнометодической поддержки (СИМП) для преподавателей

Для работы с конференциями с использование BigBlueButton рекомендованно скачать портативную версию MozillaFirefox размещенную на файловом сервере филиала. Для этого введите в адресную строку проводника Вашего компьютера его адрес: *ftp://178.237.180.42* и нажмите клавишу Enter, как изображено на рисунке ниже:

|                        |                  |                       | P X   | ۵ |
|------------------------|------------------|-----------------------|-------|---|
| G ( ▼ 10.237.180.42/ ) | <b>-</b> + + + + | Поиск: 178.237.180.42 | Q     |   |
| Упорядо на т           |                  |                       | <br>0 |   |
| 🛠 Избранное            |                  |                       |       |   |
| 词 Библиотеки           |                  |                       |       |   |
| 📰 Видео                |                  |                       |       |   |
| 📄 Документы            |                  |                       |       |   |
| 📄 Загрузки             |                  |                       |       |   |
| 🔄 Изображения          |                  |                       |       |   |
| 📄 Мои файлы            |                  |                       |       |   |
| 🚽 Музыка               |                  |                       |       |   |
| 🔣 Домашняя группа      |                  |                       |       |   |
| 🕎 Компьютер            |                  |                       |       |   |
| 🚢 Локальный диск (С:   |                  |                       |       |   |
| 💼 Tren (E:)            |                  |                       |       |   |
| 🔮 Сеть                 |                  |                       |       |   |
|                        |                  |                       |       |   |
| Элементов: 0           |                  |                       |       |   |
|                        |                  |                       | 10    |   |

Введите логин и пароль для входа:

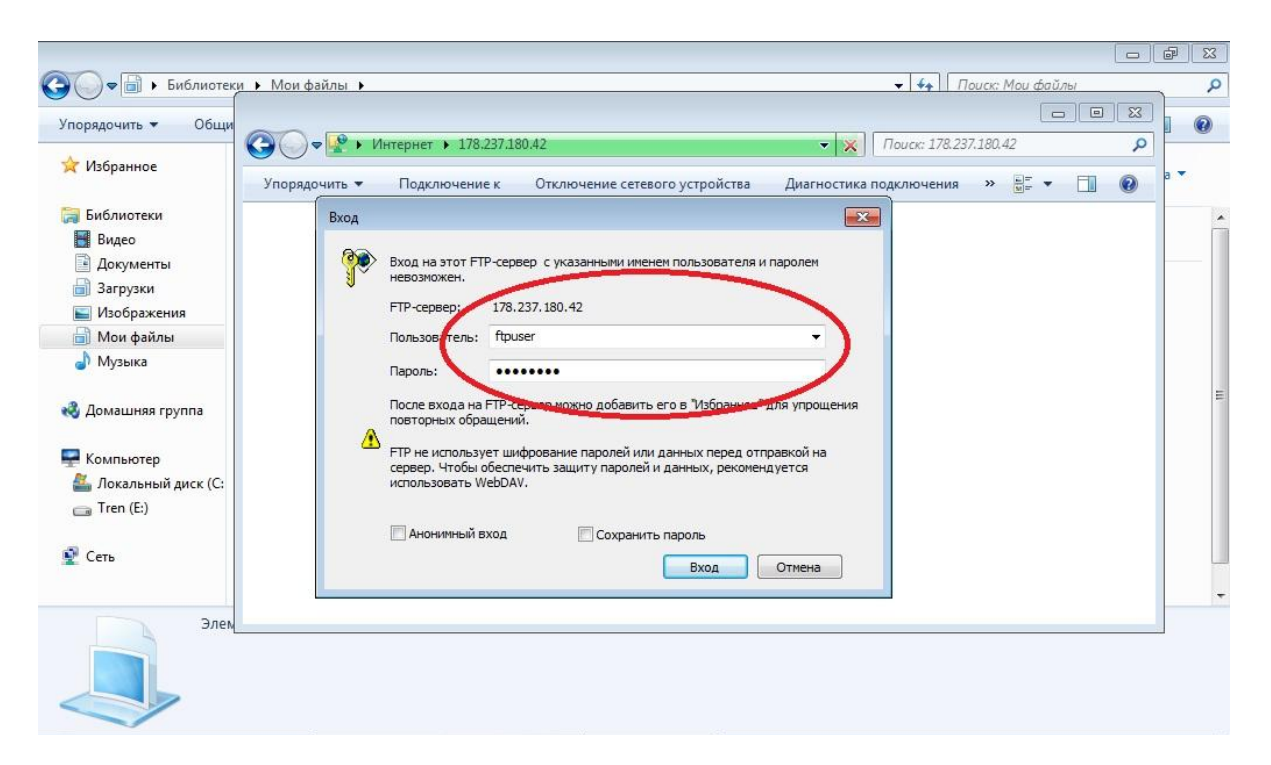

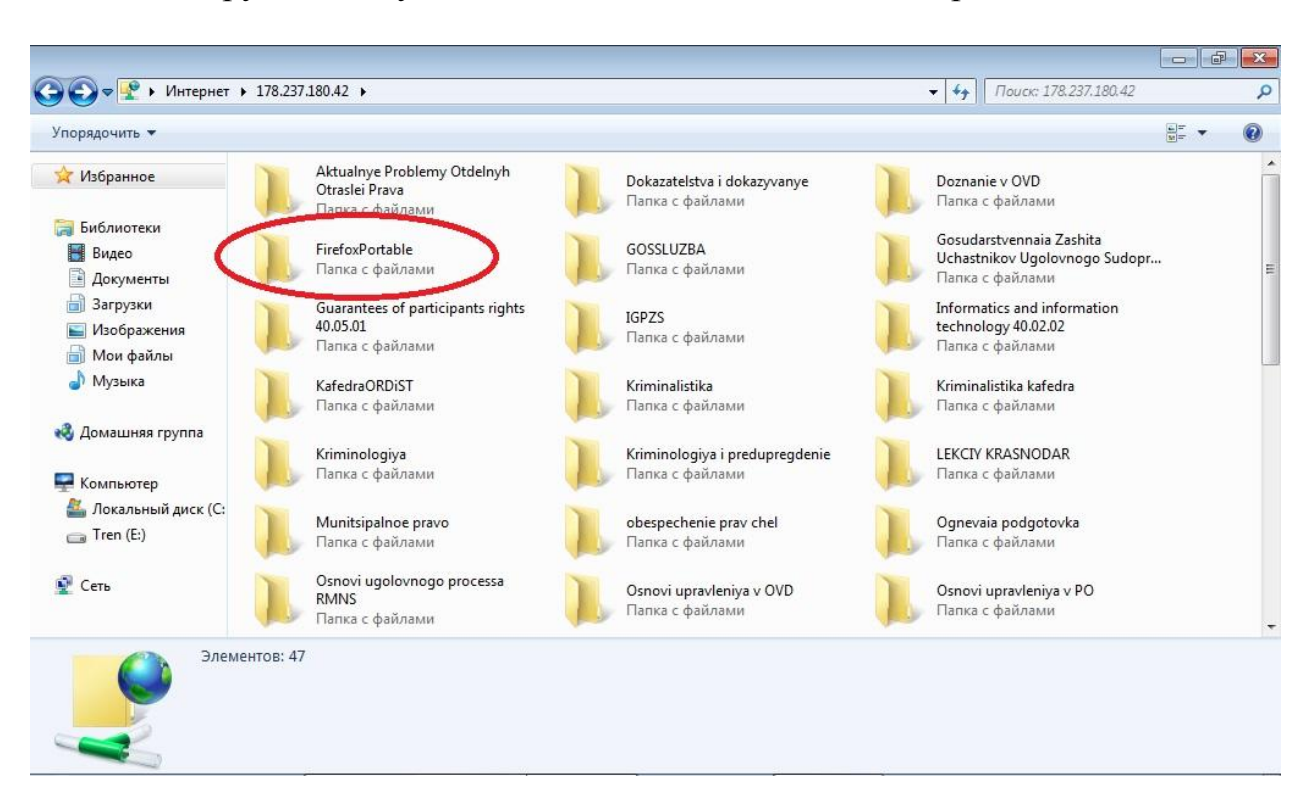

Откройте папку FirefoxPortable сохранённую на вашем компьютере и запустите файл FirefoxPortable.exe:

|                                                                                                    |                                  |                         |                            | ×     |
|----------------------------------------------------------------------------------------------------|----------------------------------|-------------------------|----------------------------|-------|
| 🔾 🗢 📕 🕨 Интернет 🕨 1                                                                                                | 78.237.180.42  FirefoxPortable + |                         | ✓ ✓ Поиск: FirefoxPortable | Q     |
| Упорядочить 👻                                                                                                    |                                  |                         |                            | <br>0 |
| 🔆 Избранное                                                                                                    | Арр<br>Папка с файлами           | Data<br>Папка с файлами | Other<br>Папка с файлами   |       |
| Библиотеки<br>Видео<br>Документы<br>Загрузки<br>Изображения<br>Мои файлы                                            | FirefoxPortable.exe              | help.html               |                            |       |
| <ul> <li>Домашняя группа</li> <li>Компьютер</li> <li>Локальный диск (С:</li> <li>Tren (Е:)</li> <li>Сеть</li> </ul> |                                  |                         |                            |       |
| Элементо                                                                                                    | DB: 5                            |                         |                            |       |

Скопируйте папку FirefoxPortable себе на компьютер:

Для создания элемента курса позволяющего организовывать видеоконференции средствами BigBlueButton Вам необходимо зайти в Ваш курс, включить **Режим редактирования:** 

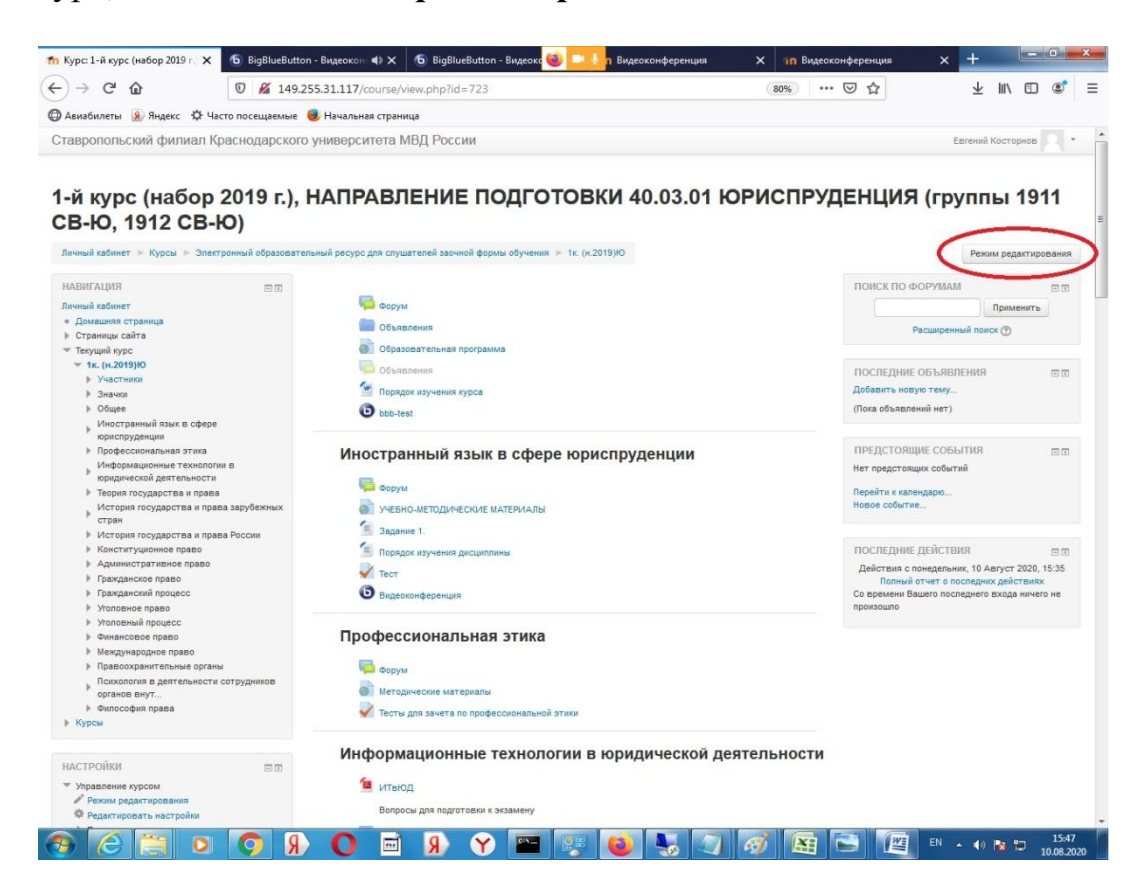

## В необходимом разделе выбрать Добавить элемент или ресурс:

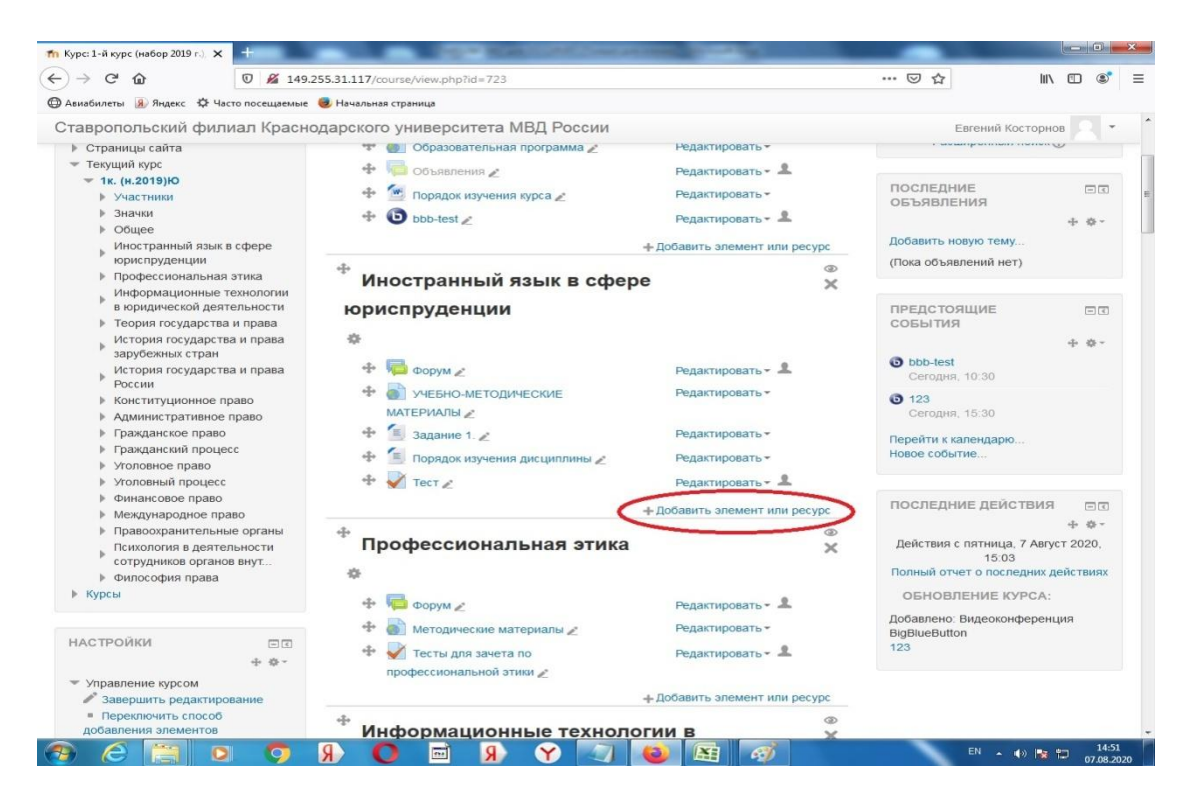

## Выбрать элемент курса Видеоконференция BigBlueButton:

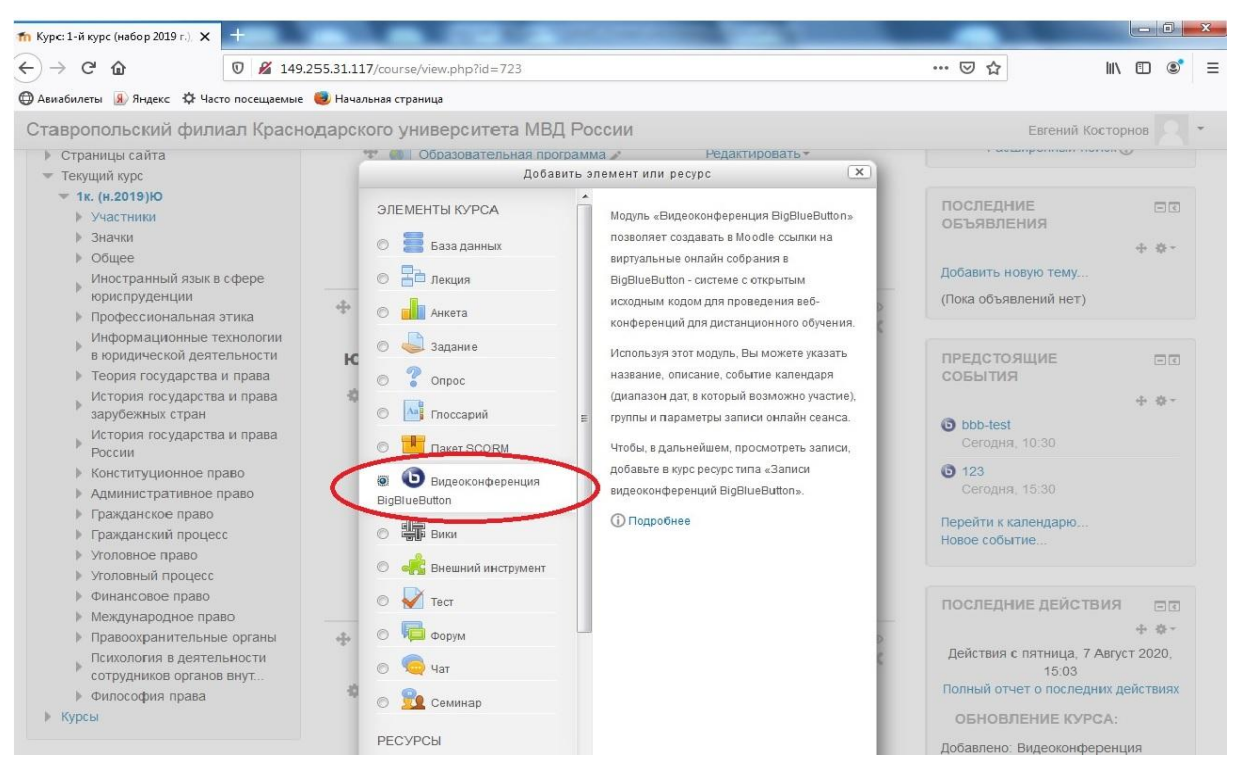

Задать параметры работы элемента. Параметр *Сеанс может быть записан* должен быть отключен:

| ) → C' @                                                                  | 0 🔏 149            | 255.31.117/course/modedit.php?update=57888          | return=0&sr=0                                                                                                  | 80%) … 🕑 🏠                             |                                             |
|---------------------------------------------------------------------------|--------------------|-----------------------------------------------------|----------------------------------------------------------------------------------------------------|----------------------------------------|---------------------------------------------|
| Авиабилеты 🛞 Яндекс 🔅 Ч                                                   | асто посещаемые    | 🥑 Начальная страница                                |                                                                                                    |                                        |                                             |
| тавропольский филиал К                                                    | Сраснодарско       | о университета МВД России                           |                                                                                                    |                                        | Евгений Косторнов                           |
| Личный кабинет 🕨 Курсы 🕨 Элег                                             | стронный образоват | ельный ресурс для слушателей заочной формы обучения | 1к. (н.2019)Ю Иностранный язык в сф                                                                            | ере юриспруденции 🕨 Видеоконференция 🕨 | <ul> <li>Редактировать настройки</li> </ul> |
| НАВИГАЦИЯ<br>Личный кабинет                                               | -3<br>+ \$-        | о Обновление Видеокон<br>юриспруденции ⊚            | ференция BigBlueBut                                                                                            | tton в Иностранный я                   | зык в сфере                                 |
| <ul> <li>домашняя страница</li> <li>Страницы сайта</li> </ul>             |                    |                                                     |                                                                                                    |                                        | Развернуть                                  |
| <ul> <li>Текуший курс</li> </ul>                                          |                    | <ul> <li>Основные настройки</li> </ul>              |                                                                                                    |                                        |                                             |
| T 1K (H 2019)HO                                                           |                    |                                                     |                                                                                                    |                                        |                                             |
| Участники                                                                 |                    | Название виртуального собрания* Видеоконфе          | ренция                                                                                                    |                                        |                                             |
| Эначки                                                                    |                    | neodanno pripiparante o ocopanna Dagoorongo         | Joing in the second second second second second second second second second second second second second second |                                        |                                             |
| ▶ Общее                                                                   |                    | Opussius                                            |                                                                                                    |                                        |                                             |
| <ul> <li>Иностранный язык в сфере<br/>юриспруденции</li> </ul>            | e                  |                                                     |                                                                                                    |                                        |                                             |
| 🔤 Форум                                                                   |                    |                                                     |                                                                                                    |                                        |                                             |
| 📓 учебно-методические                                                     | МАТЕРИАЛЫ          |                                                     |                                                                                                    |                                        |                                             |
| 🐁 Задание 1.                                                              |                    |                                                     |                                                                                                    |                                        |                                             |
| Порядок изучения дисци                                                    | плины              |                                                     |                                                                                                    |                                        |                                             |
| Tect                                                                      |                    |                                                     |                                                                                                    |                                        |                                             |
| Buneoroudeneuuun                                                          |                    |                                                     |                                                                                                    |                                        |                                             |
| <ul> <li>Buddeokonipependikk</li> <li>Boodsoowowasi was ozwasi</li> </ul> |                    |                                                     |                                                                                                    |                                        |                                             |
| и профессиональная этика                                                  |                    |                                                     |                                                                                                    |                                        |                                             |
| информационные технолог                                                   | ии в               |                                                     |                                                                                                    |                                        |                                             |
|                                                                           |                    |                                                     |                                                                                                    |                                        |                                             |
| и пеория государства и прав                                               | a                  | Отображать описание /                               |                                                                                                    |                                        |                                             |
| история государства и пра                                                 | ава                | вступление на странице курса*                       |                                                                                                    |                                        |                                             |
| зарубежных стран                                                          | ana Pasawa         | (?)                                                 |                                                                                                    |                                        |                                             |
| <ul> <li>История государства и пра<br/>Конститичноство посто</li> </ul>   | ава России         |                                                     |                                                                                                    |                                        |                                             |
| <ul> <li>Конституционное право</li> </ul>                                 |                    | Приветственное сообщение* (?)                       |                                                                                                    |                                        |                                             |
| Административное право                                                    |                    |                                                     |                                                                                                    |                                        |                                             |
| Іражданское право                                                         |                    |                                                     |                                                                                                    |                                        |                                             |
| Пражданский процесс                                                       |                    |                                                     |                                                                                                    |                                        |                                             |
| Уголовное право                                                           |                    |                                                     |                                                                                                    |                                        |                                             |
| Уголовный процесс                                                         |                    |                                                     |                                                                                                    |                                        |                                             |
| Финансовое право                                                          |                    |                                                     |                                                                                                    |                                        |                                             |
| Международное право                                                       |                    | Участники должны ожидать входа                      |                                                                                                    |                                        |                                             |
| Правоохранительные орган                                                  | ны                 | руководителя                                        |                                                                                                    |                                        |                                             |
| Психология в деятельности                                                 | и сотрудников      | 0                                                   |                                                                                                    |                                        |                                             |
| органов внут                                                              |                    | Сеанс может быть записан*                           |                                                                                                    |                                        |                                             |
| Философия права                                                           |                    |                                                     |                                                                                                    |                                        |                                             |
| ▶ Курсы                                                                   |                    | Включить ввод тегов для записей 🔭 📰                 |                                                                                                    |                                        |                                             |
|                                                                           |                    | Отправить уведомления 💿 🔲                           |                                                                                                    |                                        |                                             |
| настроики                                                                 | - 3                | Исказать мен                                        | bwe                                                                                                    |                                        |                                             |
|                                                                           | + + -              | Contract Contraction                                |                                                                                                    |                                        |                                             |
|                                                                           |                    |                                                     |                                                                                                    |                                        |                                             |

| <ul> <li>Редактировать настройки</li> <li>Локально назначенные роли</li> </ul>          | <ul> <li>Расписание сеансов</li> </ul>                                                                                                    |  |  |  |  |  |  |  |
|-----------------------------------------------------------------------------------------|----------------------------------------------------------------------------------------------------|--|--|--|--|--|--|--|
| = Права<br>= Проверить права<br>= Фильтры                                               | Подключение открывается 7 💌 Август 💌 2020 💌 15 💌 55 💌 🔠 🖉 Включить                                                                              |  |  |  |  |  |  |  |
| <ul> <li>Журнал событий</li> <li>Резервное копирование</li> <li>Восстановить</li> </ul> | Подключение закрывается 7 💌 Август 💌 2020 💌 17 💌 55 💌 📷 🖉 Включить                                                                              |  |  |  |  |  |  |  |
| ▶ Управление курсом                                                                     | • Общие настройки модулл                                                                                                    |  |  |  |  |  |  |  |
| Переключиться к роли                                                                    | Доступность Показать 🔻                                                                                                    |  |  |  |  |  |  |  |
| Администрирование<br>Найти                                                              | Идентификатор 💿                                                                                                    |  |  |  |  |  |  |  |
|                                                                                         | Групповой режим 🕐 Нет групп                                                                                                    |  |  |  |  |  |  |  |
| ДОБАВИТЬ БЛОК<br>Добавить                                                               | Поток 🕐 Пусто 💌                                                                                                    |  |  |  |  |  |  |  |
|                                                                                         | Сохранить и вернуться к курсу Сохранить и показать Отмена                                                                                       |  |  |  |  |  |  |  |
| Обязательные для заполнения поля в этой форме помечены ».                               |                                                                                                    |  |  |  |  |  |  |  |
|                                                                                         | <ul> <li>Документация Мообіе для этой страницы</li> <li>Вы зашли под именем Евгений Косторнов (Выход)</li> <li>и и лазоворов (Выход)</li> </ul> |  |  |  |  |  |  |  |

Нажать кнопку Подключиться к сеансу:

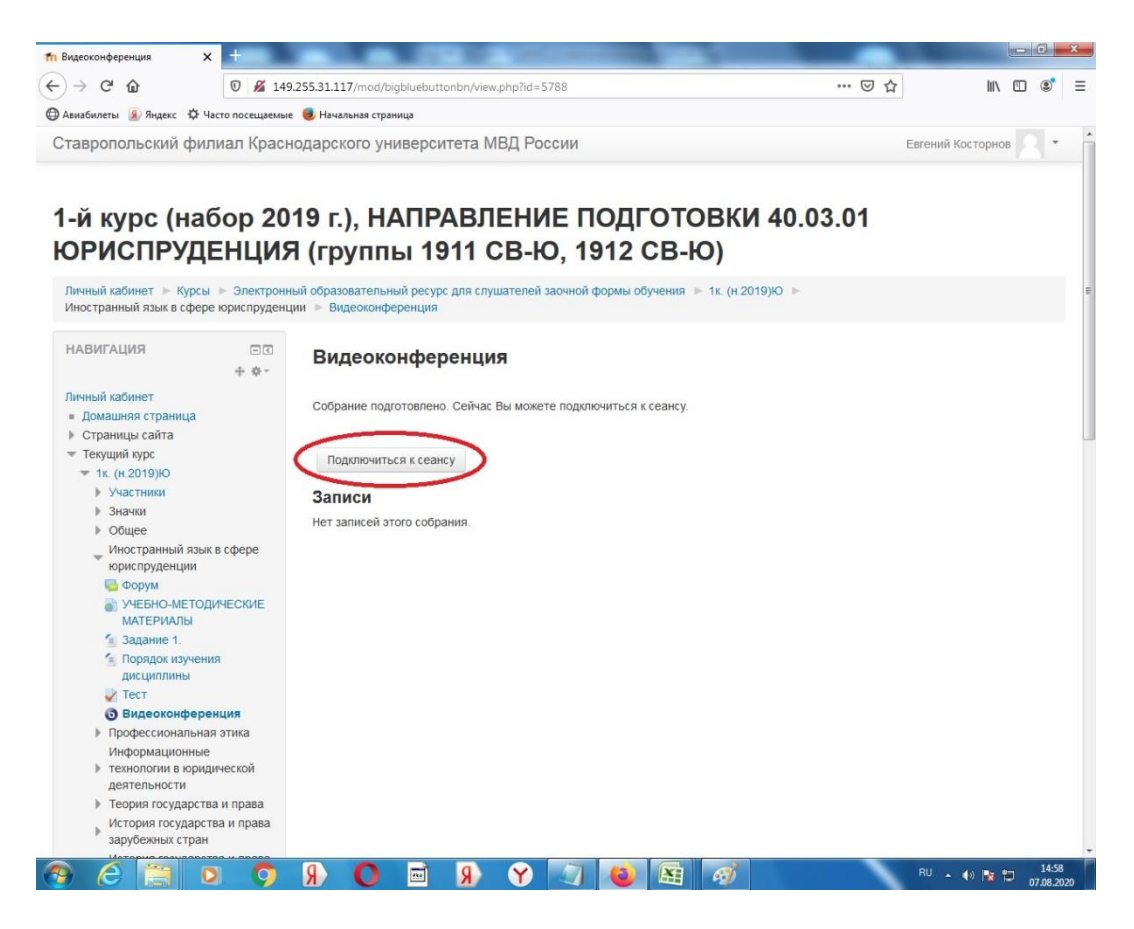

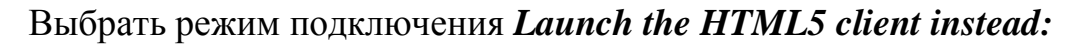

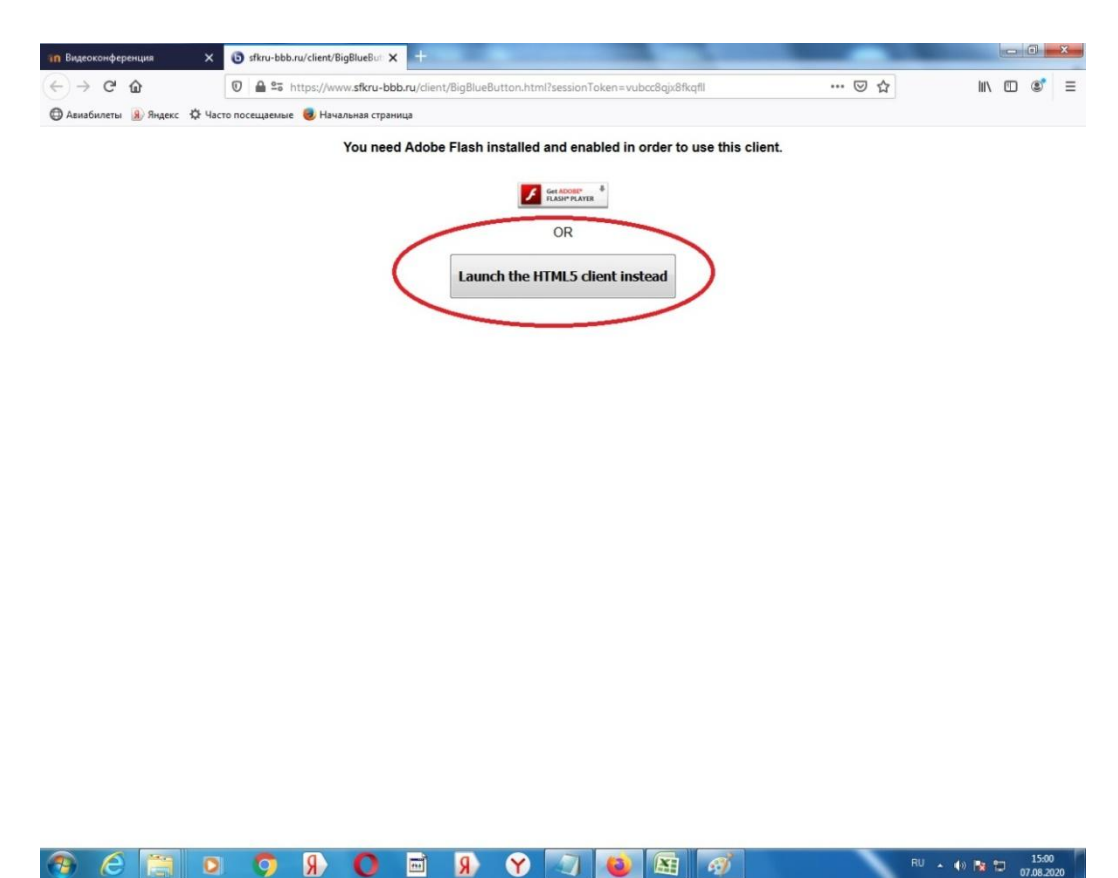

Войдите в конференцию с использованием микрофона:

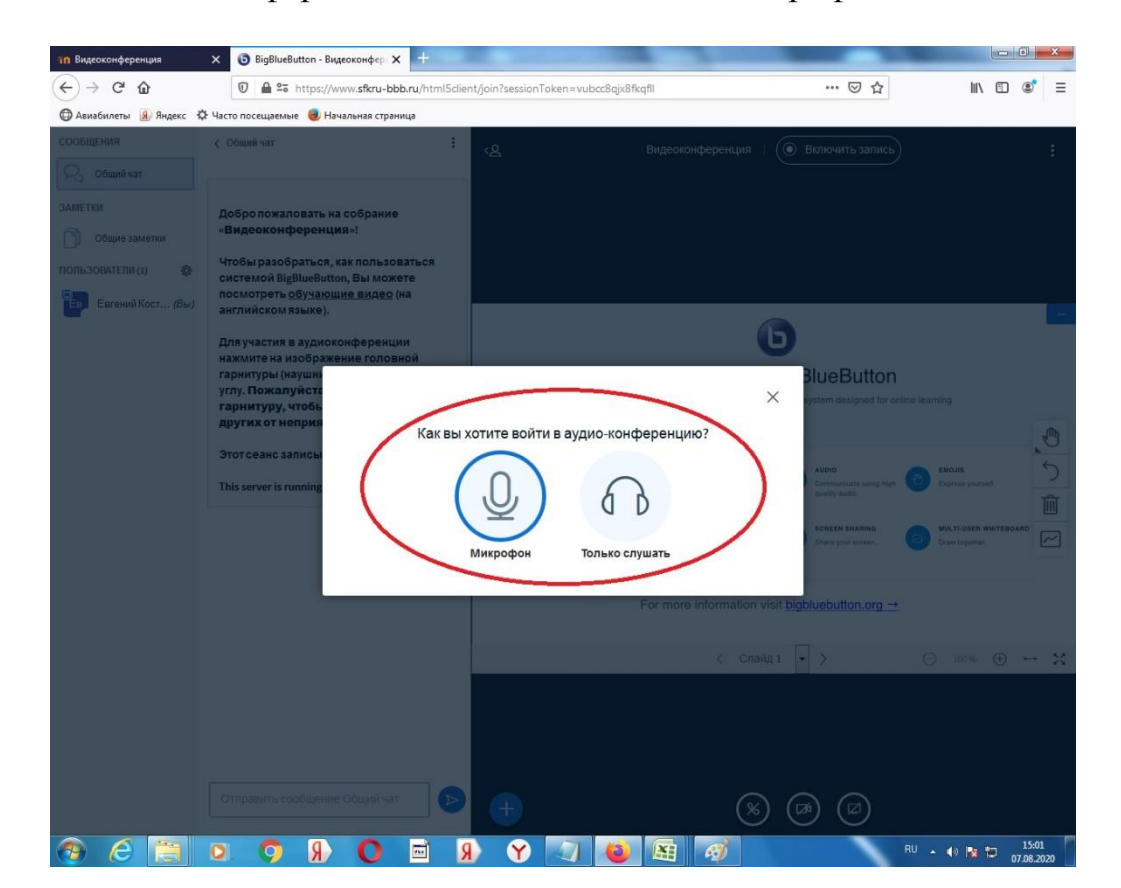

При необходимости микрофон можно включать и отключать использую кнопку с изображением микрофона:

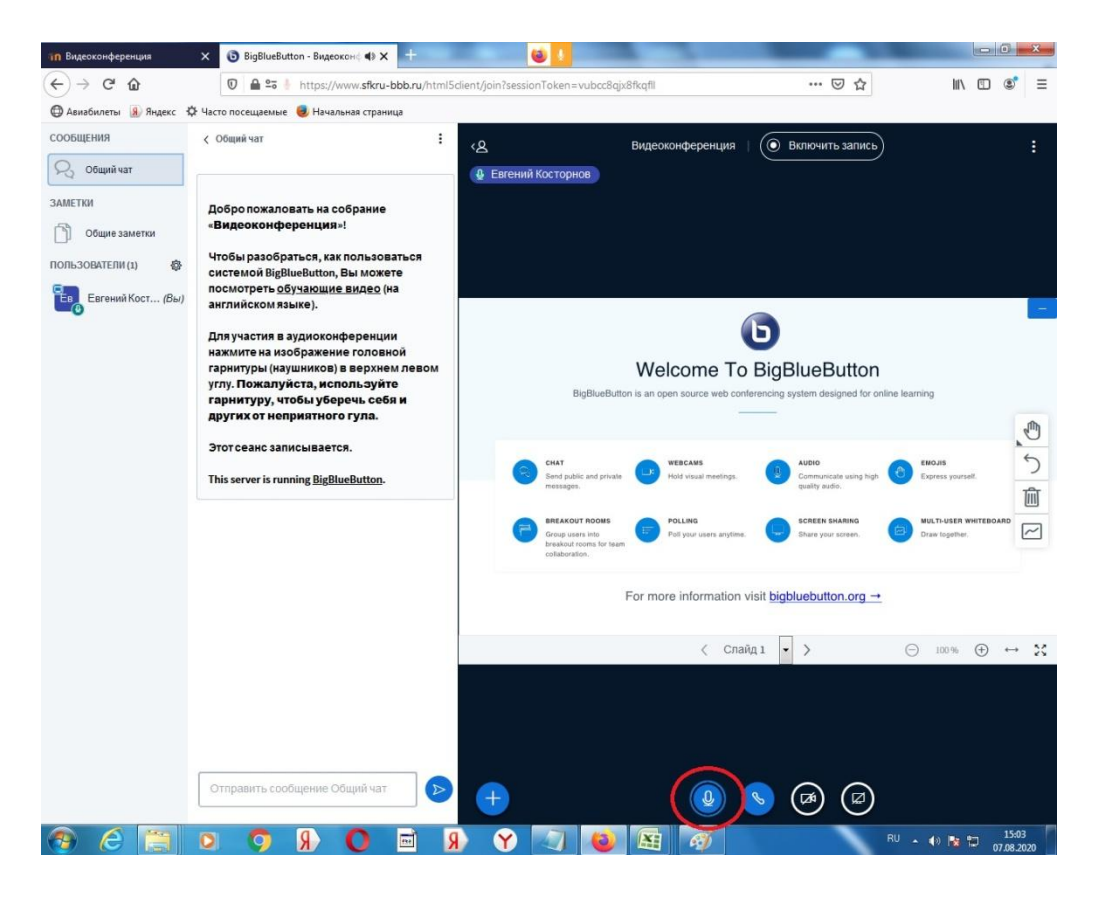

Далее для передачи видеоизображения нажмите кнопку *Транслировать веб-камеру:* 

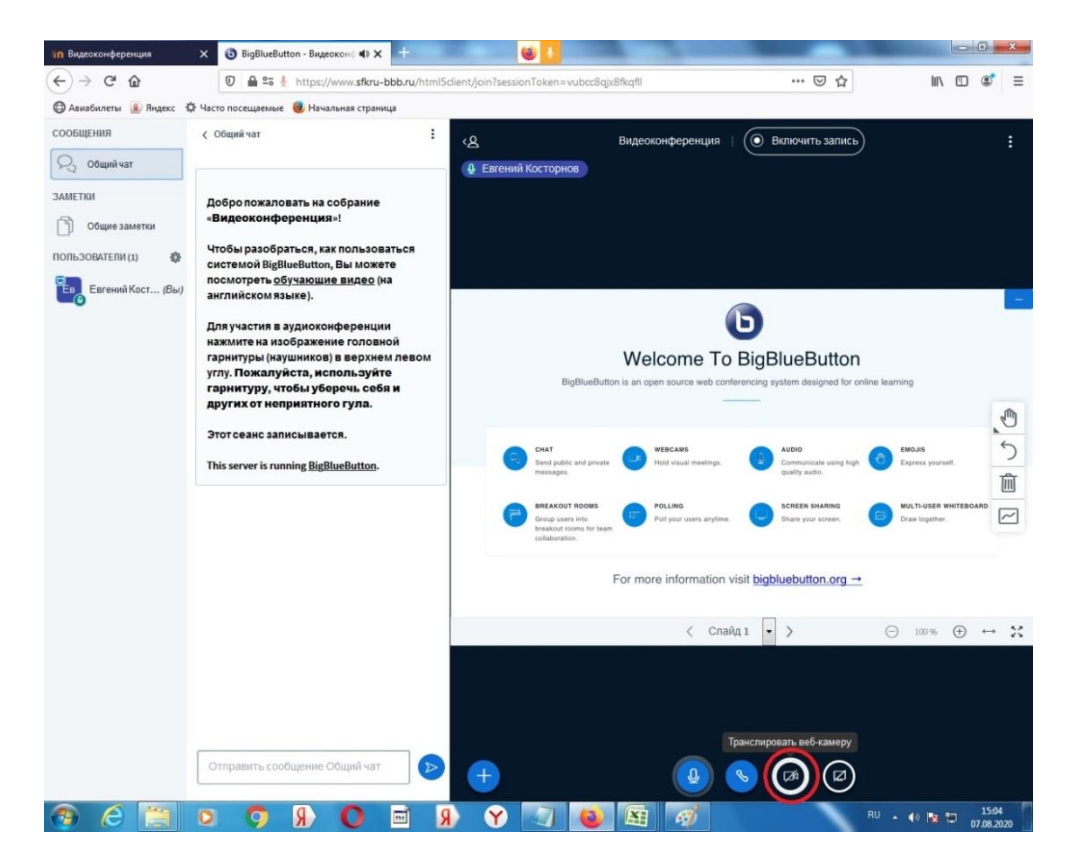

Выберете качество передачи видеоизображения вэбкамеры, рекомендуемый параметр Low quality:

| 🔞 BigBlueButton - Видеоконф | ex +                                   |                                    |                        | 0                    |                   |        |                         |                         |        | 0                 | ×   |
|-----------------------------|----------------------------------------|------------------------------------|------------------------|----------------------|-------------------|--------|-------------------------|-------------------------|--------|-------------------|-----|
| ↔ ∀ @ @                     | 🔽 🖨 🕾 🖬 ht                             | tps://www. <b>sfkru-bbb.r</b>      | u/html5client/join?ses | sionToken=iwsynukavp | oz4axzh           |        | … ⊠ ☆                   | $\overline{\mathbf{A}}$ | lii\ 🗉 | •                 | ≡   |
| Двиабилеты                  | 🗘 Часто посещаемые 🧕                   | Начальная страница                 |                        |                      |                   |        |                         |                         |        |                   |     |
| сообщения                   | с Общий чат                            |                                    | : <sub>28</sub>        |                      |                   |        |                         |                         |        |                   |     |
| Q Общий чат                 |                                        |                                    | Валени                 |                      |                   |        |                         |                         |        |                   |     |
| ЗАМЕТКИ                     | Dofine rewarden av                     |                                    |                        |                      |                   |        |                         |                         |        |                   |     |
| П Общие заметки             | «Видеоконферен                         | ция»!                              |                        |                      |                   |        |                         |                         |        |                   |     |
|                             | Чтобы разобратьс                       | я, как пользоваться                |                        |                      |                   |        |                         |                         |        |                   |     |
|                             | системой BigBlueBi<br>посмотреть обуча | rtton, Вы можете<br>ощие видео (на |                        |                      |                   |        |                         |                         |        |                   |     |
| Евгений Кост (Вы)           | английском языке                       |                                    |                        |                      |                   |        |                         |                         |        |                   |     |
|                             | Для участия в ауди                     |                                    |                        |                      |                   |        |                         |                         |        |                   |     |
|                             | нажмите на изобра<br>гарнитуры (наушни |                                    |                        |                      |                   | ×      | BlueButto               | n                       |        |                   |     |
|                             | углу. Пожалуйста<br>гарнитуру, чтобы   |                                    | Настро                 | йки вэбкамеры        |                   |        | system designed fo      |                         |        |                   |     |
|                             | других от неприя                       |                                    |                        |                      |                   |        |                         |                         |        |                   | Jfh |
|                             | This server is running                 | 1000                               |                        | Камера               |                   |        |                         |                         |        |                   | 6   |
|                             |                                        |                                    |                        | Venus USB2.0 Ca      | amera             | •      | Constitutionate using t | igh 🕑 Espres            |        |                   |     |
|                             |                                        |                                    |                        | Качество             |                   |        |                         |                         |        |                   |     |
|                             |                                        |                                    |                        | Low quality          |                   |        | Share your screen       | Does t                  |        |                   |     |
|                             |                                        |                                    |                        |                      |                   |        |                         |                         |        |                   |     |
|                             |                                        |                                    |                        | Отмена               | трансляцию с взо- | камеры | pluebutton.org          | -                       |        |                   |     |
|                             |                                        |                                    |                        |                      |                   |        |                         |                         |        |                   |     |
|                             |                                        |                                    |                        |                      |                   |        | • >                     |                         |        |                   | 55  |
|                             |                                        |                                    |                        |                      |                   |        |                         |                         |        |                   |     |
|                             |                                        |                                    |                        |                      |                   |        |                         |                         |        |                   |     |
|                             |                                        |                                    |                        |                      |                   |        |                         |                         |        |                   |     |
|                             |                                        |                                    |                        |                      |                   |        |                         |                         |        |                   |     |
|                             |                                        |                                    |                        |                      |                   |        |                         |                         |        |                   |     |
|                             |                                        |                                    |                        |                      |                   |        | 000                     | /                       |        |                   |     |
|                             | R 💿 🛛                                  | 0                                  | <b>8 8</b>             |                      | الح 😉             |        |                         | EN 🔺 🌒                  | N 10   | 14:10<br>10.08.20 | 020 |

Приветственное окно сворачивается нажатием соответствующей пиктограммы, как показано ниже:

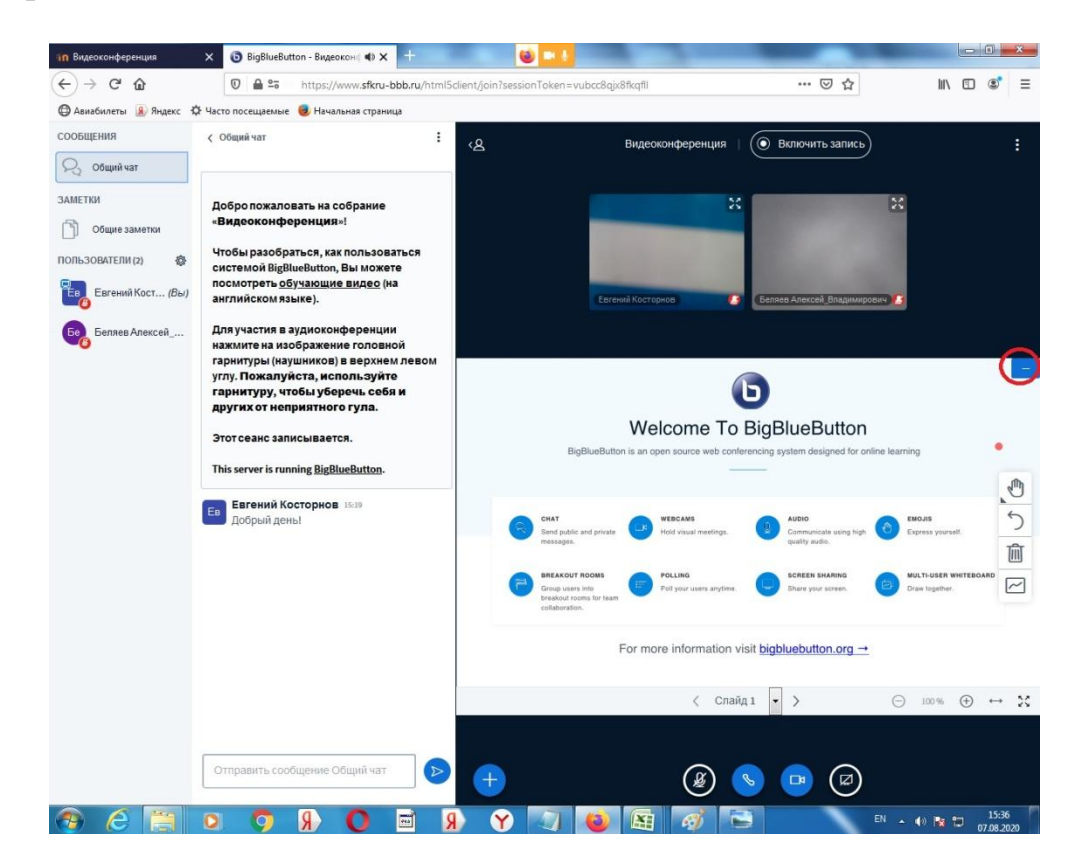

Для завершения конференции необходимо нажать кнопку в виде троеточия, затем в появившемся меню нажать *Закончить конференцию* и во всплывающем окне подтвердить её окончание:

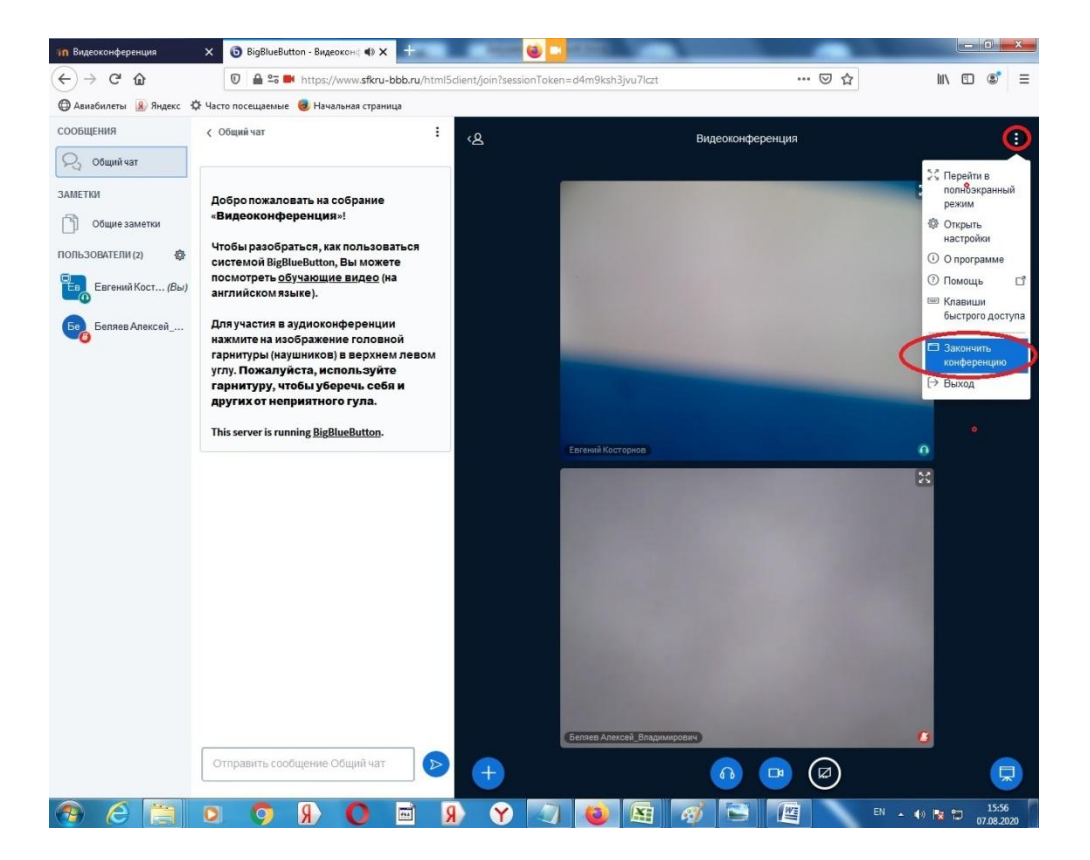